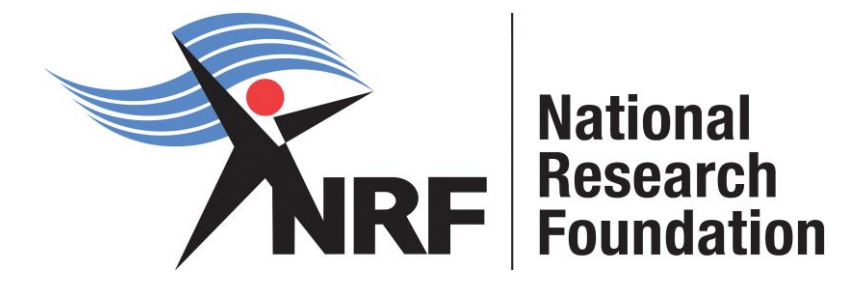

# INFORMATION ABOUT THE NRF ONLINE SUBMISSION SYSTEM

# **General information**

- An \*(asterisk) at the end of a field label within a section denotes that this is a compulsory field, and the section will not be saved unless all compulsory fields have been completed.
- The information icon ((1)) indicates that there is a tooltip associated with the relevant field. When hovering over this icon, additional information will show.
- The information icon  $(\stackrel{\bigotimes}{i})$  indicates that no data has been captured in this section.
- The information icon ( $\checkmark$ ) indicates that data has been captured in this section.
- The information icon (<sup>(A)</sup>) indicates that no data can captured in this section (check application status, e.g. call closed).
- A timeout will appear when there is no activity on the system for 25 minutes. Click on the refresh button (in the popup box) as this will enable the continuation/completion of the application. When clicking on the close button the system will close.

# **Registration and login**

- If you are a new user or have never used a previous NRF online system, log on to the NRF Online Submission system (https://nrfsubmission.nrf.ac.za/NrfMkII/Default.aspx) and complete all the required fields (indicated with \*) in order to submit your registration. You can use the password you created on previous NRF systems or you can create a password that is at least 6 characters long, contains small letters, capital letters and numerals. Please type a password which meets these requirements and which you will remember. If you do not have an alternative email address, please leave the field blank and do not enter anything, such as N/A. The fields indicated with <sup>(1)</sup> are searchable fields. To avoid having to search through the full list, simply type one keyword into the field provided. The results will appear in the drop-down list. Kindly note that this registration process should be completed only once. After you have successfully registered, login to the system (https://nrfsubmission.nrf.ac.za/NrfMkII/Default.aspx) by using the ID/passport number and password you provided.
- If you have **already registered** on the previous systems (NRF Online and Interim), please use your existing login details to access this system.
- If you have **already registered** but have forgotten your password, please click on the Forgotten Password link on the left-hand menu. Enter your ID/Passport/Unique Number in the block provided. Instructions on how to reset your password will be sent to your primary email address captured on the system. Before the email is sent, the relevant email address will be displayed to you for verification. Please click on Support should this email address be incorrect.

# Support Desk

Should you experience any problems, please click on the 'Support' button, complete the pop-up screen and click on 'Submit'. This will log a call with the NRF Support Desk. The Support Desk can alternatively be contacted by telephone (012 481-4202) or by e-mail (<u>supportdesk@nrf.ac.za</u>).

The following Reviews & Evaluation staff members are involved with applications for evaluation and rating and are available for support from Mondays to Fridays from 08:30 to 13:00 and from 13:30 to 15:30.

| Name                    | Designation          | <u>Telephone</u> | Email                      |
|-------------------------|----------------------|------------------|----------------------------|
| Mrs Diane Monteiro      | Professional Officer | 012 481 4033     | <u>diane@nrf.ac.za</u>     |
| Mrs Lesley Di Santolo   | Professional Officer | 012 481 4075     | lesleyd@nrf.ac.za          |
| Ms Millicent Motheogane | Liaison Officer      | 012 481 4393     | millicent@nrf.ac.za        |
| Mrs Arlene Maharaj      | Liaison Officer      | 012 481 4174     | <u>Arlene@nrf.ac.za</u>    |
| Mrs Desireé Sassman     | Liaison Officer      | 012 481 4199     | desiree@nrf.ac.za          |
| Mrs Lizzy Ledwaba       | Liaison Officer      | 012 481 4089     | <u>eledwaba@nrf.ac.za</u>  |
| Mrs Nomasonto Masilo    | Liaison Officer      | 012 481 4152     | nomasonto.masilo@nrf.ac.za |
| Ms Wieneke Huizinga     | Liaison Officer      | 012 481 4052     | wieneke@nrf.ac.za          |
| Ms Gomotsegang Monaise  | Liaison Officer      | 012 481 3036     | gomotsegang@nrf.ac.za      |
| Ms Anita Basson         | Liaison Officer      | 012 481 44247    | anita@nrf.ac.za            |

# Additional important information

- Selected sections of information already captured in the CV section of the online system will automatically be migrated to the rating application. Please **check** all the data fields of the **migrated information** for correctness and completeness. Most of the fields are self-explanatory and in a number of cases dropdown lists have been included for your convenience
- Note For the narrative sections an A4 page (in Arial font size 10, single spacing) is the equivalent of 5 500 characters and carriage returns are counted as two characters. Please check the character counter at the bottom of the narrative section to see how many characters are still available.
- In order to prevent any loss of information should the system go off-line, long text sections (e.g. sections on self-assessment, completed research, and ongoing and planned future research should be prepared in MSWord or other word processing applications. However, do not insert images, graphics, graphs, tables or mathematical or scientific formulae into the text. It is especially important to note that when pasting text from any word processing applications (e.g. MS Word) any formatting e.g. underlining and bold text will be lost and inverted commas ("") and hyphens(-) will be replaced with a question mark (?) during the cutting and pasting of text.
- Should you, at any stage, wish to return to the 'Edit Application' screen, click on the RETURN TO MENU button at the bottom of the grid. However, you should first click on the 'Submit' button at the bottom of the screen you are working on in order to save any information you have entered

before moving to other sections within the application or logging out of the NRF Online Submission System.

## **Application Statuses**

The following is an explanation of each of the statuses that an application can have:

#### In Progress

This status means that an application has been created by an applicant.

#### Submitted to Institution

This status means that the applicant has completed the application and clicked the Final Submit button. An applicant cannot edit their application when it has this status.

#### Under Designated Authority Review

This status means that the Designated Authority at the relevant institution is processing/reviewing the application. An applicant cannot edit their application when it has this status.

#### Designated Authority Submitted to NRF for review

This status means that the relevant Designated Authority has "approved" the application and that it is available for the NRF to proceed with its internal processing. An applicant cannot edit their application when it has this status.

#### **Open for Amendment**

This status means that the relevant Designated Authority has enabled the application to be edited ('unlocked') by the applicant due to information being missing etc.

#### Rejected by DA

This status means that the relevant Designated Authority has rejected the application. An applicant cannot edit their application when it has this status.

#### Call Closed

This status means that the relevant call has closed. The application is no longer available for processing by the relevant Designated Authority, or cannot be edited if it was previously opened for amendment by the Designated Authority.

Once you have logged in and entered the system, one of two screens may appear:

## a) Landing Page

The summary below lists output records that were migrated from the old NRF Online system. (Note: New records that have been added on this system will not form part of this summary.)

Applicants must ensure that the outputs listed in the To Be Reviewed column are verified and any missing information added and the updated outputs saved before creating an application for rating.

| 41-144-              | Rengraphic effective gettern change to                                                                                                    | to be 2011 Compatib               | ing man in the                                                    | A Mard In cash in                                                |                                                               |                                         | _ 🗆 🛛 🗙   |
|----------------------|----------------------------------------------------------------------------------------------------|-----------------------------------|-------------------------------------------------------------------|------------------------------------------------------------------|---------------------------------------------------------------|-----------------------------------------|-----------|
| https://nrfsubmissio | n. <b>nrf.ac.za</b> /NrfMkII/Landing/Landing.aspx                                                                                                    | 🗙 🙋 NRF Online S                  | iu × 🌔 NRF-Onli                                                   | ne System 🙆 User S                                               | earch 🦉 New                                                   | w Tab                                   |           |
| Search the web       | Search 🕴 🔯 Images 🔜 Weather 📓 News 🔻 🚰 Maps 🔻 🗩 Resize                                                                                                    | e 👻 🖉 Highlight                   |                                                                   |                                                                  |                                                               |                                         | 🔍 Options |
| Tools<br>Logout      | Landing                                                                                                    |                                   |                                                                   |                                                                  | Welcom<br>Feedb                                               | e Mrs Diane Monteiro<br>ack 🖂 Support 🚱 |           |
|                      | Landing Page                                                                                                    |                                   |                                                                   |                                                                  |                                                               |                                         |           |
|                      | Information                                                                                                    |                                   |                                                                   |                                                                  |                                                               |                                         |           |
|                      | <ul> <li>PLEASE NOTE: The summary below only lists output<br/>system will not form part of this summary.</li> </ul>                                                                                                    | records that were m               | nigrated from the ol                                              | d NRF Online syster                                              | n. New records that                                           | are added on thi                        | 5         |
|                      | <ul> <li>Applicants must ensure that their CV is updated/comp</li> </ul>                                                                                                    | pleted before creatir             | ng an application.                                                |                                                                  |                                                               |                                         |           |
|                      | 2. No outputs were added on the olk MRP Online Syst<br>they do no show in the summary below, you need to<br>Online Submission System) are the same. Please con<br><u>Guidelines and instructions for the approval of resea</u> | rch output records<br>Research Qu | othing to migrate. If<br>'passport numbers'<br>your outputs not s | there were outputs<br>used on both the ol<br>how so that this ca | on the old NRF Onl<br>d NRF Online and thi<br>n be rectified. | ine system but<br>is system (NRF        |           |
|                      | Publications                                                                                                    |                                   | ,,                                                                |                                                                  |                                                               |                                         |           |
|                      | Output Type                                                                                                    | To be<br>Reviewed                 | Record<br>Approved                                                | To be<br>Removed                                                 | Feedback<br>Provided                                          | Total<br>Records                        |           |
|                      | Chapters in Books                                                                                                    | 0                                 | 2                                                                 | 1                                                                | 0                                                             | 3                                       |           |
|                      | Refereed/Peer-Reviewed Conference Proceedings                                                                                                    | 0                                 | 2                                                                 | 0                                                                | 0                                                             | 2                                       |           |
|                      | Books                                                                                                    | 0                                 | 0                                                                 | 0                                                                | 0                                                             | 0                                       |           |
|                      | Articles in Refereed/Peer-reviewed Journals                                                                                                    | U                                 | 9                                                                 | 9                                                                | 2                                                             | 20                                      |           |
|                      | Additional Outputs                                                                                                    |                                   |                                                                   |                                                                  |                                                               |                                         |           |
|                      | Output Type                                                                                                    | To be<br>Reviewed                 | Record<br>Approved                                                | To be<br>Removed                                                 | Feedback<br>Provided                                          | Total<br>Records                        |           |
|                      | Artefacts                                                                                                    | 0                                 | 2                                                                 | 1                                                                | 0                                                             | 3                                       |           |
|                      | Prototypes                                                                                                    | 0                                 | 1                                                                 | 0                                                                | 0                                                             | 1                                       |           |
|                      | Products                                                                                                    | 0                                 | 0                                                                 | 0                                                                | 0                                                             | 0                                       |           |
|                      | 🛛 👰 🧏 🐨 📉                                                                                                    |                                   |                                                                   |                                                                  |                                                               | - 🖪 🖢 🌜                                 | 10:22 AN  |

# b) Registration Details

If any of your information provided below has changed since initial registration/previous update of registration details, please edit/update the relevant information where applicable.

| https://nrfsubmission.        | nrf.ac.za/NrfMkII/User/UpdateUser.aspx                                                                                                    | C X @ NRF Online Su X @ NRF-Online System @ User Se                                                                                                    | arch 🖉 New Tab                                                                                                    |
|-------------------------------|----------------------------------------------------------------------------------------------------|----------------------------------------------------------------------------------------------------|----------------------------------------------------------------------------------------------------|
| J Mathematical Search the web | Search 🔶 🔛 Images 🚬 Weather 🔛 News 🔻 🚰 Maps 🔻 🗯                                                                                                    | Resize 🔻 🖋 Highlight                                                                                                    | 🔍 Optie                                                                                                    |
|                               | Find Research<br>Research and Inconstruction                                                                                                    | RF Online Submission Syste                                                                                                    | m                                                                                                    |
| My Profile<br>My Applications | Landing / My Details / Registration Details                                                                                                    |                                                                                                    |                                                                                                    |
| Logout                        | Registration Datails                                                                                                    |                                                                                                    | Welcome Mrs Diane Monteiro<br>Feedback 🖾 Support 🎯                                                                                                    |
| Logout                        | Registration Details                                                                                                    |                                                                                                    | Welcome Mrs Diane Monteiro<br>Feedback 🖾 Support 🥪                                                                                                    |
| Logout                        | Registration Details     Instructions         • An * at the end of a field label within a sec         fields have been completed.         • If any of your information provided below         relevant information where applicable.         • The information ((10)) indicates that th         information will show. | tion denotes that this is a compulsory field, and the section will no<br>has changed since initial registration/previous update of registratio<br>uere is a tooltip associated with the relevant field. When hovering o                                                   | Welcome Mrn Diane Monteiro<br>Feedback 	☐ Support<br>t be saved unless all compulsory<br>n details, please edit/update the<br>ver this icon, additional          |
| Logout                        | Registration Details     Instructions     • An * at the end of a field label within a sec     fields have been completed.     • If any of your information provided below     relevant information con(①) indicates that th     information will show.                                                                 | tion denotes that this is a compulsory field, and the section will no<br>has changed since initial registration/previous update of registratio<br>here is a tooltip associated with the relevant field. When hovering o                                                   | Welcome Mrn Diane Monteiro<br>Feedback 	☐ Support<br>t be saved unless all compulsory<br>n details, please edit/update the<br>ver this icon, additional          |
| Logout                        | Registration Details     Instructions     An * at the end of a field label within a sec     fields have been completed.     If any of your information provided below     relevant information where applicable.     The information col () indicates that th     information will show.                               | tion denotes that this is a compulsory field, and the section will no<br>has changed since initial registration/previous update of registratio<br>ere is a tooltip associated with the relevant field. When hovering o                                                    | Welcome Mrs Diane Monteiro<br>Feedback 	imes Support 	imes<br>t be saved unless all compulsory<br>n details, please edit/update the<br>ver this icon, additional |
| Legout                        |                                                                                                    | tion denotes that this is a compulsory field, and the section will no<br>has changed since initial registration/previous update of registratio<br>ere is a tooltip associated with the relevant field. When hovering o<br>Mrs<br>Monteiro                                 | Welcome Mrs Diane Monteiro<br>Feedback 	imes Support 	imes<br>t be saved unless all compulsory<br>n details, please edit/update the<br>ver this icon, additional |
| Logout                        |                                                                                                    | tion denotes that this is a compulsory field, and the section will no<br>has changed since initial registration/previous update of registratio<br>ere is a tooltip associated with the relevant field. When hovering o<br>Mrs<br>Monteiro<br>DS*                          | Welcome Mrs Diane Monteiro<br>Feedback Support Support<br>t be saved unless all compulsory<br>n details, please edit/update the<br>ver this icon, additional     |
| Logout                        |                                                                                                    | tion denotes that this is a compulsory field, and the section will no<br>has changed since initial registration/previous update of registratio<br>ere is a tooltip associated with the relevant field. When hovering o<br>Mrs<br>Monteiro<br>DS*<br>Diane                 | Welcome Mr. Diane Monteiro<br>Feedback Support Support<br>t be saved unless all compulsory<br>n details, please edit/update the<br>ver this icon, additional     |
| Logout                        |                                                                                                    | tion denotes that this is a compulsory field, and the section will no<br>has changed since initial registration/previous update of registratio<br>ere is a tooltip associated with the relevant field. When hovering o<br>Mrs<br>Monteiro<br>DS*<br>Diane<br>South Africe | Welcome Mr: Diane Monteiro<br>Feedback 	Support 	↓                                                                                                    |

#### **RATING APPLICATION**

In order to create a rating application, click on the **MY APPLICATIONS** link and then select **CREATE APPLICATION**. Choose Rating Application from the list of applications by clicking on the APPLY button.

**1.** The screen **EDIT APPLICATION** (see screen print below) will be displayed. All the sections required for a rating application will be displayed in the grid.

| C & T + T & B + Management of the contraction of the contraction of th | COURSE AND A                                                                                                    | The sale Encountry.                                                                                                    | _ 0 <u>_ X</u>                    |
|----------------------------------------------------------------------------------------------------|----------------------------------------------------------------------------------------------------|----------------------------------------------------------------------------------------------------|-----------------------------------|
| 🗲 🛞 🦉 http://zapta01mk2dev/NrfMkIIqa/Application/ApplicationEdit.aspx 🖉 🖓 🗸 🖉 Native American Facts 🦉 NRF Online Sul                                                                                                    | miss ×                                                                                                    |                                                                                                    |                                   |
| File Edit View Favorites Tools Help                                                                                                    |                                                                                                    |                                                                                                    |                                   |
| Logout  Edit Application  Instructions  The online application is a time-consuming process, and it is recommended that you sy application. The application can be completed in more than one session - remember to or Strictly adhere to your institution's internal closing date for submission of applicatio date.                                                                                                    | et aside at least t<br>click on save afte<br>ons, as it will be p                                                                                                    | wo weeks for compil<br>er each entry.<br>rior to the NRF's d                                                                                                    | ing the osing                     |
| <ul> <li><sup>o</sup> Click on the Edit icon next to each section to add or edit the relevant information.</li> <li><sup>o</sup> An * at the end of a field label within a section denotes a compulsory field, and the se compulsory fields have been completed.</li> <li><sup>o</sup> An * at the end of a screen as listed below denotes a compulsory screen; it would not unless all compulsory screens have been completed.</li> <li><sup>o</sup> The 'Final Submit' button will be activated once all compulsory fields are complete.</li> <li><sup>o</sup> A three out will appear when there is no activated once all compulsory fields are complete.</li> <li><sup>o</sup> A timeout will appear when there is no activated once all compulsory fields are to continuation/completion of the application. When clicking on the close button the syst.</li> <li><sup>o</sup> Click on the SAVE button to save information before clicking on RETURN TO MENU, oth</li> <li><sup>o</sup> An ERROR message appearing signifies that fields are incomplete. Address the err be lost.</li> <li><sup>o</sup> For Rating applications: Read the documents, 'Guidelines and information documents are accessible via the Edit Application screen (NRF Call Information documents).</li> </ul>                                                                                                    | the refresh buttor<br>mill close.<br>The refresh buttor<br>mill close.<br>The refresh buttor<br>mill close. | aved unless all<br>hal submit the applic<br>(in the popup box)<br>d data will be lost.<br><b>unsaved informatio</b><br>n for evaluation and<br>for rating. (These | ation<br>for<br>n will<br>rating' |
| Section                                                                                                    | Complete                                                                                                    | Date Updated                                                                                                    | Edit                              |
| Application Information *                                                                                                    | <b>v</b>                                                                                                    | 11 Jan 2013                                                                                                    | Ø                                 |
| Additional Details/Information *                                                                                                    | *                                                                                                    | 19 Sep 2012                                                                                                    | Ø                                 |
| Registration Details *                                                                                                    | <b>v</b>                                                                                                    | 15 Jul 2013                                                                                                    | 6                                 |
| Contact Details *                                                                                                    | <b>~</b>                                                                                                    | 15 Jul 2013                                                                                                    | 6                                 |
| Qualifications *                                                                                                    | ×                                                                                                    | 15 Jul 2013                                                                                                    | Ø                                 |
| Career Profile *                                                                                                    | ×                                                                                                    | 15 Jul 2013                                                                                                    | 0                                 |
| Research Focus *                                                                                                    | ×                                                                                                    | 07 Feb 2013                                                                                                    | 6                                 |
| Personal Profile *                                                                                                    | ×                                                                                                    | 15 Jul 2013                                                                                                    | 0                                 |
| Articles in Refereed/Peer-reviewed Journals                                                                                                    | ×                                                                                                    | 15 Jul 2013                                                                                                    | <i>a</i> –                        |
| 🛞 📋 🖸 🧐 🍯 🏉 🖳 Address                                                                                                    | _                                                                                                    | 🔹 🍫 🔺 🎼 🖿                                                                                                    | 01:46 PM<br>2013/07/15            |

Most screens are self-explanitory and contain guidelines on the completion of the data required in the instructions section of each screen.

General instructions on most screens include the following:

- Click on the Edit icon ( $\mathscr{P}$ ) next to each section to add or edit the relevant information.
- An \* at the end of a **field label within a section** denotes that this is a compulsory field, and the section will not be saved unless all compulsory fields have been completed.
- An \* at the end of a **screen** (section) as listed on the grid below denotes that this is a compulsory screen (section); it is not be possible to final submit the application unless all compulsory screens have been completed.
- The 'Final Submit' button will be enabled once all compulsory fields are complete. Please note once you have clicked on 'Final Submit' no changes can be made to the application. You will have to contact your Research Office to 'unlock' the application for editing.
- A timeout will appear when there is no activity on the system for 25 minutes. Click on the refresh button (in the popup box) as this will enable the continuation/completion of the application. When clicking on the close button the system will close.

- Click on the SAVE icon before clicking on RETURN TO MENU icon to ensure that information is saved, otherwise all captured data will be lost.
- In the event of an ERROR message appearing (this error message appears at the top of the input screen), address the errors before clicking RETURN TO MENU icon as unsaved information will be lost and applicants will need to recapture information.

| http://zapta01mk2dev/NrfMkIIqa/App          | plication/ApplicationInformation.aspx                                                                                                    | Native American Facts 🤌 NRF Online Submiss 🗴                                                                                                    |                                                                                                    | <b>≙</b> ★ ‡           |
|---------------------------------------------|----------------------------------------------------------------------------------------------------|----------------------------------------------------------------------------------------------------|----------------------------------------------------------------------------------------------------|------------------------|
| File Edit View Favorites Tools Help Reports |                                                                                                    |                                                                                                    |                                                                                                    |                        |
| Logout                                      | Application Information<br>Instructions<br>• The full instructions and guidelines for completion These are available in the NRF Call Information D (http://www.nf.ac./orglects.pub?old=115).                                                                                                    | of the application MUST be consulted before completing the<br>ocuments section as well as on the Monitoring Evaluation we                                                                                                    | e online application.<br>ebsite                                                                                                  |                        |
|                                             | <ul> <li>A timeout will appear when there is no activity on<br/>this will enable the continuation/completion of th<br/>It is advisable to type long text sections in MS W</li> <li>Where information should not exceed a specific no<br/>Include (if available) a web address from where y-<br/>outputs with a copyright owned by a journal/confe-<br/>permission to place outputs in the public domain<br/>website.) This will also apply should you upload of<br/>revisione to accore there outputs.</li> </ul> | the system for 25 minutes. Click on the refresh button (in t<br>e application. When clicking on the close button the system<br>ord and then cut and paste the text into the relevant fields.<br>mber of characters (e.g. 5 500), this number <b>includes</b> space<br>our outputs can be easily accessed by reviewers. (Note: it is<br>rence etc. in the public domain without its permission. If yo<br>ry and obtain permission to insert a link to the output on th<br>opies of your five best outputs onto the link on the rating ap | the popup box) as<br>will close.<br>es.<br>; illegal to place<br>nu do not have<br>e copyright owner's<br>pplication in order fo | r                      |
|                                             | <ul> <li>Please ensure that you select the correct institus<br/>submitted. It should be noted that if you choose<br/>process your application. Should the institution<br/>not be on the dropdown list, please log a call to<br/>hand corner of the screen.</li> <li>All research outputs captured under the relevant s</li> </ul>                                                                                                    | Ition through which your application for evaluation and ra<br>the incorrect institution the relevant research administr<br>through which you wish to submit your application for ev<br>the Support Desk by clicking on the Support button (Sup<br>lections should be accessible in the public domain.                                                                                                    | ating will be<br>ation will not<br>aluation and rating<br>port) in the top rigl                                                  | =                      |
|                                             | Closing Date                                                                                                    | 2013/07/31                                                                                                    |                                                                                                    |                        |
|                                             | Institution Submitting Application                                                                                                    | National Zoological Gardens of South Africa                                                                                                    | • 🕛 *                                                                                                    |                        |
|                                             | Type of Evaluation Application                                                                                                    | New                                                                                                    |                                                                                                    |                        |
|                                             | Do you agree with the information displayed above?                                                                                                    | ● Yes ◎ No                                                                                                    |                                                                                                    |                        |
|                                             |                                                                                                    | Eligibility Criteria                                                                                                    |                                                                                                    |                        |
|                                             | Eligibility Type                                                                                                    | 3. Dual appointee (SA NRF recognised institution and another SA rese                                                                                                    | *                                                                                                    |                        |
|                                             |                                                                                                    | The full instructions and guidelines for completion of the                                                                                                    | <u>^</u>                                                                                                    | -                      |
|                                             | 🗩 🦉                                                                                                    | Address -                                                                                                    | 🦘 🔺 🏗 🕼                                                                                                    | 01:50 PM<br>2013/07/15 |

# 2. Application Information - The screen (below) will be displayed.

- Select your employing institution from the dropdown list. Should your institution not be available for selection from the dropdown list, please click on the 'Support' button, complete the pop-up screen and click on 'Submit'. This will log a call with the NRF Support Desk.
- You are also required to verify the information displayed in the field 'Type of evaluation application' (descriptions of the Rating application types can be obtained by clicking on the link 'Rating application types'. If you do not agree with the information displayed on the screen select 'No' from the dropdown list and indicate the correct information in the 'Comments' box.
- Please click on this link to identify your 'eligibility type'. Select the 'eligibility type' from the dropdown list. Should you select one of the following eligibility types, you will be required to provide a brief explanation indicating that you meet eligibility requirements for this type:
  - Retired academics
  - > Dual appointee (SA NRF recognised institution and another SA research institution)
  - > Dual appointee (SA NRF recognised institution and a foreign research institution)
  - > researchers in process of being appointed by SA NRF recognised research institution

## 3. Additional Details/Information

When you click on this link the screen below will be displayed. Please complete the relevant information.

| 1.1.1.1.2.2.1.1                       | Become for the the confusion of the amazinton on the                                                                                                    | the OK THE NET Compatibuly Model - Microsoft Rend Toronton                                                                                                    | _ 0 <u>×</u>                         |
|---------------------------------------|----------------------------------------------------------------------------------------------------|----------------------------------------------------------------------------------------------------|--------------------------------------|
| + C Attp://zapta01mk2dev/NrfMkIIqa/Ap | plication/AdditionalDetails.aspx $\mathcal{P} - \mathcal{O} 	imes$                                                                                                    | NRF Online Submiss ×                                                                                                    | ☆ ☆ 🕀                                |
| File Edit View Favorites Tools Help   | · · · · · · · · · · · · · · · · · · ·                                                                                                    |                                                                                                    |                                      |
|                                       | H-index<br>(The h-index "gives an estimate of the importance, sig<br>Hirsch, J. E. (2005). An index to quantify an individual<br>102(46), 16569-16572 (http://www.ncbi.nlm.nih.gov/pr                                                                                                    | nificance, and broad impact of a scientist's cumulative research<br>s scientific research output. Proceedings of the National Acader<br>mc/articles/PMC1283832/)) | n contributions".<br>my of Sciences, |
|                                       | Web of Science h-index                                                                                                    |                                                                                                    |                                      |
|                                       | Date drawn                                                                                                    | CCYY/MM/DD                                                                                                    |                                      |
|                                       | Scopus h-index                                                                                                    |                                                                                                    |                                      |
|                                       | Date drawn                                                                                                    | CCYY/MM/DD                                                                                                    |                                      |
|                                       | Google Scholar Profile                                                                                                    |                                                                                                    |                                      |
|                                       | Date drawn                                                                                                    | CCYY/MM/DD                                                                                                    |                                      |
|                                       | Website address/link to your CV to view complete list<br>of research outputs Dual appointments Note: Please include your primary organisation and contact<br>you are submitting the application for rating). The field<br>affillated: Name of secondary organisation Email address at secondary organisation Additional career profile information - Contract posi | details on the <b>Registration Details screen</b> (i.e. the organisatic<br>ds below should be completed for the <b>secondary organisation</b>                     | on through which<br>to which you are |
|                                       | Indicate type of contract                                                                                                    | Fixed term contract                                                                                                    |                                      |
|                                       | Contract end date                                                                                                    |                                                                                                    |                                      |
|                                       | Position                                                                                                    | HOD                                                                                                    |                                      |
|                                       | Primary position                                                                                                    | ◎ Yes <sup>®</sup> No                                                                                                    |                                      |
|                                       | Please indicate your contractual arrangement with the                                                                                                    | institution through which you are applying for rating                                                                                                    |                                      |
| 🕙 🖸 🕵 🚿 🚍                             | <b>O</b> 🖉 📉 💫                                                                                                    | Address 🗸 🍫                                                                                                    | ▲ 📲 📲 🔹 01:53 PM<br>2013/08/28       |

# 4. **Registration Details** - see item (b) above.

# 5. Contact Details

| Instructions                                                                                                    |                                                                                                    |                       |
|----------------------------------------------------------------------------------------------------|----------------------------------------------------------------------------------------------------|-----------------------|
| <ul> <li>An * at the end of a field label within a section d<br/>compulsory fields have been completed.</li> <li>Please ensure that all compulsory fields in this s</li> </ul> | enotes that this is a compulsory field, and the section will not be<br>ection are complete and correct.                  | e saved unless all    |
| Organisation where based                                                                                                    | Please enter a keyword or two in the field below (for examp return a list of all organisations that contain the word(s). | le 'South Africa') to |
|                                                                                                    | University of Cape Town                                                                                                  | 🗕 🕕 New 🔹             |
| Is this the organisation which funds your salary?                                                                                                    | ◉Yes ◎No *                                                                                                    |                       |
| Department/School/Institute                                                                                                    | dep                                                                                                    | *                     |
| Faculty                                                                                                    |                                                                                                    |                       |
| Work Postal Address (excluding department)                                                                                                    | work                                                                                                    | *                     |
|                                                                                                    |                                                                                                    | _                     |
| City/Town                                                                                                    | city                                                                                                    | *                     |
| Code                                                                                                    | 111 *                                                                                                    |                       |
| Primary Telephone Number                                                                                                    | Code (111111) Number 1111111111 *                                                                                        |                       |
| Fax Number                                                                                                    | Code () Number                                                                                                    |                       |
| Mobile Number                                                                                                    |                                                                                                    |                       |
|                                                                                                    | Please tick if you would like to receive SMS notifications                                                               |                       |
| Primary Email Address                                                                                                    | elinor.heathfield@gmail.com                                                                                              | *                     |
| Alternate Email Address                                                                                                    |                                                                                                    |                       |
| Web Address                                                                                                    |                                                                                                    |                       |
| Country                                                                                                    | Cameroon                                                                                                    | ▼ <sup>(1)</sup> *    |
| Province/State                                                                                                    |                                                                                                    |                       |

Should the 'organisation where based' **not** be the organisation which funds your salary, select 'No'. An additional field will be displayed in which you should provide the name of the primary organisation which funds your salary.

## 6. Qualifications

| Instructions                                                                                                    |                                                                                                    |                                                                                                    |
|----------------------------------------------------------------------------------------------------|----------------------------------------------------------------------------------------------------|----------------------------------------------------------------------------------------------------|
| <ul> <li>An * at the end of a field label<br/>not be saved unless all compute<br/>Please ensure that the level and</li> </ul> | within a section denotes that this is a compulsory<br>lsory fields have been completed.<br>nd degree are the same, e.g. Masters (level) and l                                                                            | field, and the section will<br>MSc (degree).                                                                         |
| <ul> <li>Postdoctoral fellowships do no</li> </ul>                                                                            | t fall under Qualifications. Please capture these ur                                                                                                    | nder Career Profile.                                                                                                 |
| _evel                                                                                                    | Select an option                                                                                                    | - <b>(</b> ) *                                                                                                    |
| lame of Degree/Diploma (e.g. BSc                                                                                              | )                                                                                                    | *                                                                                                    |
| ist of Primary and Secondary Re                                                                                               | esearch Fields                                                                                                    |                                                                                                    |
|                                                                                                    |                                                                                                    |                                                                                                    |
| F                                                                                                    | Field of Study                                                                                                    | Delete                                                                                                    |
| F                                                                                                    | Add                                                                                                    | Delete                                                                                                    |
| nstitution                                                                                                    | Field of Study     Add       Please enter a keyword or two in the Africa') to return a list of all organisat                                                                                                    | Delete                                                                                                    |
| nstitution                                                                                                    | Add           Please enter a keyword or two in the Africa') to return a list of all organisat Select an option                                                                                                    | Delete<br>tield below (for example 'Sout<br>ions that contain the word(s).<br>• @ New *                              |
| nstitution<br>'ull-time                                                                                                    | Add<br>Please enter a keyword or two in the<br>Africa') to return a list of all organisat<br>Select an option<br>O Yes O No *                                                                                            | Delete<br>field below (for example 'Souti<br>ions that contain the word(s).<br>• • • • • • • • • • • • • • • • • • • |
| nstitution<br>'ull-time<br>vistinction                                                                                        | Field of Study         Add         Please enter a keyword or two in the Africa') to return a list of all organisat         Select an option         © Yes       No =         Select an option                            | Delete<br>field below (for example 'Sout<br>ions that contain the word(s).<br>• @ New *<br>• @ =                     |
| nstitution<br>full-time<br>Distinction<br>Date of First Registration                                                          | Field of Study         Add         Please enter a keyword or two in the Africa') to return a list of all organisat         Select an option         Yes       No *         Select an option         CCYY/MM       IIII * | Delete<br>field below (for example 'South<br>ions that contain the word(s).<br>• @ New *<br>• @ =                    |
| nstitution<br>ull-time<br>vistinction<br>vate of First Registration<br>completed                                              | Field of Study<br>Add<br>Please enter a keyword or two in the<br>Africa') to return a list of all organisat<br>Select an option<br>○ Yes ◎ No =<br>Select an option<br>○ CYY/MM<br>○ Yes ◎ No =                          | Delete<br>a field below (for example 'Souti<br>ions that contain the word(s).                                        |

You will be requested to provide a reason why the qualification in not complete in the status field which will be displayed should 'No' be selected in the 'Completed' field.

## 7. Career Profile

| Career Profile Record                                                                                                    |                                                                                                    | G                                                     |
|----------------------------------------------------------------------------------------------------|----------------------------------------------------------------------------------------------------|-------------------------------------------------------|
| Instructions <ul> <li>An * at the end of a field label within a sect be saved unless all compulsory fields have l</li> <li>Please list all the positions you have held in well as your current position. Note: Should 'Period to' field will not be displayed.</li> <li>Postdoctoral fellowships must be captured</li> </ul> | ion denotes that this is a compulsory field, and the so<br>been completed.<br>the past (including non-academic positions where ay<br>you select `Yes' from the dropdown list for your currer<br>here. | ection will not<br>oplicable), as<br>nt position, the |
| Position                                                                                                    |                                                                                                    | * 🕕                                                   |
| Organisation                                                                                                    |                                                                                                    | *                                                     |
| Sector                                                                                                    | Select an option                                                                                                    | *                                                     |
| Туре                                                                                                    | Select an option                                                                                                    | *                                                     |
| Appointed From                                                                                                    | CCYY/MM I *                                                                                                    |                                                       |
| Current                                                                                                    | © Yes ◎ No *                                                                                                    |                                                       |
|                                                                                                    | Save Cancel                                                                                                    |                                                       |
|                                                                                                    |                                                                                                    |                                                       |

You will be requested to provide an end date if the position is not current should 'No' be selected in the 'Current' field.

#### 8. Research Focus

| Posoarch Focus                                                                                                    |                                               |            |                |                  |        |
|----------------------------------------------------------------------------------------------------|-----------------------------------------------|------------|----------------|------------------|--------|
| Instructions                                                                                                    |                                               |            |                |                  |        |
| <ul> <li>Select 1 Scientific Domain</li> <li>Select a maximum of 2 Primary Research Fields.</li> <li>Select a maximum of 4 Secondary Research Fields.</li> <li>Select a maximum of 10 Specialisations.</li> <li>The information icon (1) indicates that there is a tool information will show.</li> </ul> | ltip associated with the relevant field. Wher | n hovering | over this icc  | on, additiona    | I      |
| List of Primary and Secondary Research Fields                                                                                                    |                                               |            |                |                  |        |
|                                                                                                    | Scientific Domain                             |            |                |                  |        |
| Scientific Domain                                                                                                    | Select an option                              |            | -              | *                |        |
|                                                                                                    |                                               |            |                | _                |        |
|                                                                                                    | Primary Research Field                        |            |                |                  |        |
| Primary Research F                                                                                                    | Field                                         | Priority   | Priority<br>Up | Priority<br>Down | Delete |
|                                                                                                    | Add                                           |            |                |                  |        |
|                                                                                                    | Secondary Research Field                      |            |                |                  |        |
| Secondary Research                                                                                                    | n Field                                       | Priority   | Priority<br>Up | Priority<br>Down | Delete |
|                                                                                                    | Add                                           |            |                |                  |        |
|                                                                                                    | Fields of Specialisation                      |            |                |                  |        |
| Field of Specialisat                                                                                                    | tion                                          | Priority   | Priority<br>Up | Priority<br>Down | Delete |
|                                                                                                    | Add Return to Menu                            |            |                |                  |        |

Click on the List of Primary and Secondary Research Fields in order to select a minimum of two primary research fields and then go to the column displaying the Secondary Research Fields in order to select a maximum of four. In order to select a maximum of 10 fields of specialisation, click on Add and type in a keyword. The system will then return a list of all specialisations containing that keyword. Should your area of specialisation not be on the list, click on the 'New' tab on the right and type in the new field of specialisation and then click on Save. The request to add the new specialisation will be sent to the Support Desk for verification and you will be notified of what action needs to be taken.

## 9. **Personal Profile** (previously biographical Information)

| Instructions                                                                                                    |                                                                                                    |                                                                                                    |                                                                                                    |                                                                                                    |                                                                                                    |                                                               |                                                                                                    |
|----------------------------------------------------------------------------------------------------|----------------------------------------------------------------------------------------------------|----------------------------------------------------------------------------------------------------|----------------------------------------------------------------------------------------------------|----------------------------------------------------------------------------------------------------|----------------------------------------------------------------------------------------------------|---------------------------------------------------------------|----------------------------------------------------------------------------------------------------|
| <ul> <li>An * at the<br/>compulsory</li> <li>Provide a b</li> <li>The introdu<br/>from, in wh.</li> <li>Mention shu<br/>committeess<br/>invited to a<br/>recognition.</li> <li>size 10). No</li> </ul> | end of a field label with<br>fields have been comp<br>iet ion graphical sketch<br>tion must be written a<br>at you are interested (i<br>buld be made of award<br>, and other tangible re<br>t as reviewer, etc.). It<br>The biographical infor<br>te: Carriage returns ar | in a section de<br>leted.<br>(not in bullet fo<br>s a narrative a<br>n very broad te<br>s and prizes, m<br>cognition you h<br>nis will enable r<br>nation should r<br>e counted as t | enotes that this<br>orm) giving info<br>nd could includ<br>rems) and wher<br>embership of e<br>ave. (The lattee<br>eviewers to ob<br>oot exceed 5 55<br>wo characters. | is a compulsory<br>rmation not alre:<br>e a short overvie<br>e you are now.<br>ditorial boards, r<br>could include cit<br>tain some perspo<br>0 characters ind | field, and the sec<br>ady provided else<br>w of where, in ter<br>nembership of nat<br>ations, names of,<br>ective on you and<br>uding spaces (equ | tion w<br>where<br>ms of<br>ional<br>journ<br>to as<br>uivale | vill not be saved unless all<br>a in the application.<br>f research, you have come<br>and international scientific<br>als for which you have been<br>sess your major awards and<br>nt to one A4 page, Arial fon |
| Description                                                                                                    |                                                                                                    |                                                                                                    |                                                                                                    |                                                                                                    |                                                                                                    | *                                                             |                                                                                                    |
|                                                                                                    |                                                                                                    |                                                                                                    |                                                                                                    |                                                                                                    |                                                                                                    |                                                               |                                                                                                    |
|                                                                                                    |                                                                                                    |                                                                                                    |                                                                                                    |                                                                                                    |                                                                                                    | -                                                             | *                                                                                                    |

A character counter (to the left of the Save button) will display the number of characters you have available. This section has a limit of 5 500 characters and the system will not allow you to exceed this amount.

| then not be available for selection as o<br>from the period before 2005. | ne of your best in the last eight years or | one of the ten | best outputs |
|--------------------------------------------------------------------------|--------------------------------------------|----------------|--------------|
| Article Number                                                           |                                            |                |              |
| ISSN / ISBN Number                                                       |                                            |                |              |
|                                                                          |                                            | ^              |              |
| Itle of Article                                                          |                                            |                |              |
|                                                                          |                                            | *              | •            |
| Title of Journal                                                         |                                            |                |              |
|                                                                          |                                            | -              | *            |
| /olume                                                                   |                                            |                |              |
| irst Author (Primary/Main Author)                                        |                                            |                | *            |
| Other Authors in Order Appearing on Output                               | :                                          |                |              |
|                                                                          |                                            | -              | 1.           |
| Status                                                                   | Select an option                           | •              | )*           |
| Web Address                                                              |                                            | ÷              | 0            |
|                                                                          |                                            | *              |              |
| Own Contribution                                                         |                                            |                |              |
| Dago From                                                                |                                            | Ψ.             | *            |
|                                                                          |                                            |                | -            |
| Page To                                                                  | Sava Cancel                                |                |              |

#### 10. Articles in Refereed/Peer-reviewed Journals

Should the output have a status of published/produced, a "Year" field will be inserted after the status field. If any other status is selected, the Year field will not be displayed and the output will not appear on the application for rating.

# 11. Books

| Book Record                                                                                                    |                                                                                                    |          |   |
|----------------------------------------------------------------------------------------------------|----------------------------------------------------------------------------------------------------|----------|---|
| <ul> <li>Please use this as the format for the f</li> <li>Own contribution could address the foll</li> <li>Conceptualised idea for research</li> <li>Responsible for data collection/a</li> <li>Lead author writing up of article</li> <li>Wrote first draft, editorial input</li> <li>Postgraduate supervisor of the li</li> <li>Owner/co-owner of intellectual p</li> <li>Co-developed and executed rese</li> <li>Project leader/budget owner</li> </ul> | irst and other authors: Monteiro D<br>owing:<br>nalysis/design<br>ead author<br>roperty of research<br>earch | S.       |   |
| ISSN/ISBN Number                                                                                                    |                                                                                                    |          |   |
| Title of Book                                                                                                    |                                                                                                    | *        |   |
| First Author                                                                                                    |                                                                                                    | •        | * |
| All Other Authors in Order Appearing on<br>Output                                                                                                    |                                                                                                    | <u>^</u> | E |
|                                                                                                    |                                                                                                    | +        |   |
| Status                                                                                                    | Select an option                                                                                             | •        | * |
| Editor<br>Publisher                                                                                                    |                                                                                                    |          | * |
|                                                                                                    |                                                                                                    | *        |   |
| Own Contribution                                                                                                    |                                                                                                    | -        | * |
| Web Address                                                                                                    |                                                                                                    |          |   |
|                                                                                                    | Save Cancel                                                                                                  |          | - |

Should the output have a status of published/produced, a "Year" field will be inserted after the status field. If any other status is selected, the Year field will not be displayed and the

output will not appear on the application for rating. The total number of pages of the published book is also required.

## 12. Chapters in Books

| Instructions                                                                                                    |                                                                                                    |                |
|----------------------------------------------------------------------------------------------------|----------------------------------------------------------------------------------------------------|----------------|
| <ul> <li>An * at the end of a field label within a<br/>not be saved unless all compulsory fiel</li> <li>Please use this as the format for the</li> </ul> | section denotes that this is a compulsory field, and th<br>ds have been completed.<br>first and other authors: Monteiro DS. | e section will |
| ISSN / ISBN Number                                                                                                    |                                                                                                    |                |
|                                                                                                    |                                                                                                    | <b>.</b>       |
| Title of Book                                                                                                    |                                                                                                    |                |
|                                                                                                    |                                                                                                    |                |
|                                                                                                    |                                                                                                    |                |
|                                                                                                    |                                                                                                    |                |
| Title of Chapter                                                                                                    |                                                                                                    |                |
|                                                                                                    |                                                                                                    | -              |
| First Author                                                                                                    |                                                                                                    | *              |
|                                                                                                    |                                                                                                    | •              |
| All Other Authors in Order Appearing on<br>Output                                                                                                    |                                                                                                    |                |
| o dep de                                                                                                    |                                                                                                    | -              |
| Status                                                                                                    | Select an option                                                                                                    | • •            |
| Editor                                                                                                    | (                                                                                                    | _<br> *        |
| Publisher                                                                                                    |                                                                                                    | *              |

Should the output have a status of published/produced, a "Year" field will be inserted after the status field. If any other status is selected, the Year field will not be displayed and the output will not appear on the application for rating. The start page and end page of the chapter is required for all published chapters in books.

## 13. Refereed/Peer-reviewed Conference Outputs

| Refereed/Peer-reviewed Conference Output Record | 1                | 0 |
|-------------------------------------------------|------------------|---|
|                                                 | ^                | * |
| Title of Proceeding                             |                  |   |
|                                                 | -                |   |
|                                                 | A                |   |
| Title of Contribution                           |                  |   |
|                                                 | -                | * |
|                                                 | A                |   |
| Title of Conference, if not the same as the     |                  |   |
| Proceeding                                      |                  |   |
| First Author                                    |                  | * |
|                                                 | *                |   |
| All Other Authors in Order Appearing on         |                  |   |
| output                                          | -                |   |
| Status                                          | Select an option | * |
| Web Address                                     |                  |   |
|                                                 | ·                |   |
| Own Contribution                                |                  |   |
|                                                 | Ψ.               | * |
| Page From                                       |                  |   |
| Page To                                         |                  |   |
| City/Country                                    |                  |   |
|                                                 | Save Cancel      | - |

Should the output have a status of published/produced, a "Year" field will be inserted after the status field. If any other status is selected, the Year field will not be displayed and the output will not appear on the application for rating.

#### 14. Patents

| Instructions                                                                                                    |                                                                                                    |
|----------------------------------------------------------------------------------------------------|----------------------------------------------------------------------------------------------------|
| <ul> <li>Please provide information on all past and current p<br/>whether the patent is a Utility, Design or Plant pate</li> <li>In order to add a new Patent, click on the Add icon<br/>side.</li> <li>In order to edit a record, click on the Edit icon (\$\vee\$) r<br/>record to delete it.</li> <li>In order dad Application Details for a Patent, click</li> </ul> | atents under your name or as a result of a collaborative effort. Also include<br>nt in the description section.<br>( $\textcircled{O}$ ). Capture all relevant information in the window that opens on the right-h-<br>next to the relevant record. Click on the delete icon ( $\textcircled{O}$ ) next to the relevant<br>c on the Add icon ( $\textcircled{O}$ ) below the relevant Patent.                                                                                                    |
| Patents  Application Details  Application Details                                                                                                    | Instructions         Supporting Documentation         • Additional information on Statuses         Application Date         CCYY/MM/DD         Select an option         • Application Number         Select an option         • Select an option         • Status         • Select an option         • Carry Instruction         • Carry Instruction         • Status         • Select an option         • Select an option         • Carry Instruction         • Status         • Select an option         • Select an option         • Select an option         • Select an option         • Status         • Select an option         • Select an option |

In order to add Application Details for a Patent, click on the Add icon ( 
 below the relevant patent. Supporting documentation providing additional information on application types and patent statuses are available on the Application Details screen. NB: Only patents with a Granted status will appear on the application for rating.

## 15.

| <ul> <li>Lead author writing up of article</li> <li>Wrote first draft, editorial input</li> <li>Postgraduate supervisor of the lead</li> <li>Owner/co-owner of intellectual pro</li> <li>Co-developed and executed resead</li> <li>Project leader/budget owner</li> </ul> | ad author<br>perty of research<br>ırch                                                                                                    |                                                   |
|----------------------------------------------------------------------------------------------------|----------------------------------------------------------------------------------------------------|---------------------------------------------------|
| <ul> <li>Include (if available) a web address from<br/>is illegal to place outputs with a copyrigh<br/>permission. If you do not have permissio<br/>insert a link to the output on the copyright</li> </ul>                                                               | where these outputs can be easily accessed by your re<br>t owned by a journal/conference etc. in the public doma<br>n to place outputs in the public domain try and obtain p<br>ht owner's website.) | wiewers. (Note:<br>in without its<br>ermission to |
|                                                                                                    |                                                                                                    | *                                                 |
| Title of Contribution                                                                                                    |                                                                                                    |                                                   |
|                                                                                                    |                                                                                                    | * *                                               |
|                                                                                                    |                                                                                                    | *                                                 |
| Description of Contribution                                                                                                    |                                                                                                    |                                                   |
|                                                                                                    |                                                                                                    | * *                                               |
| First Author (Primary/Main Author)                                                                                                    |                                                                                                    |                                                   |
|                                                                                                    |                                                                                                    |                                                   |
| other Authors in Order Appearing on Output                                                                                                    |                                                                                                    |                                                   |
| Vear                                                                                                    | *                                                                                                    | Υ.                                                |
| I COL                                                                                                    |                                                                                                    |                                                   |
|                                                                                                    |                                                                                                    | <b>^</b>                                          |
| Own Contribution                                                                                                    |                                                                                                    | <b>^</b>                                          |
| Own Contribution                                                                                                    |                                                                                                    | * *                                               |

# There is no status field for this output.

#### 16. Articles in Non-refereed/Non-peer-reviewed Journals

| Article in Non-refereed/Non-peer Reviewed Journal                                                                                                    | Record                                                                                                    |                                                                                                    |  |
|----------------------------------------------------------------------------------------------------|----------------------------------------------------------------------------------------------------|----------------------------------------------------------------------------------------------------|--|
| <ul> <li>Project leader/budget owner</li> <li>Should a Status of 'In Press', 'Accepted',<br/>that no year will appear for the output, th<br/>then not be available for selection as one<br/>from the period before 2005.</li> <li>Include (if available) a web address from v<br/>is illegal to place outputs with a copyright<br/>permission. If you do not have permission<br/>insert a link to the output on the copyright</li> </ul> | 'Submitted' or 'Not Relevant', be selected for an or<br>herefore it will not appear on your application form<br>a of your best in the last eight years or one of the to<br>where these outputs can be easily accessed by your r<br>owned by a journal/conference etc. in the public dom<br>to place outputs in the public domain try and obtain p<br>owner's website.) | utput, please note<br>and will also<br>en best outputs<br>eviewers. (Note: it<br>ain without its<br>permission to |  |
| Article Number                                                                                                    |                                                                                                    |                                                                                                    |  |
| Title Of Article                                                                                                    |                                                                                                    | * *                                                                                                    |  |
| Title of Journal                                                                                                    |                                                                                                    | *                                                                                                    |  |
| /olume                                                                                                    |                                                                                                    | *                                                                                                    |  |
| First Author (Primary/Main Author)                                                                                                    |                                                                                                    | *                                                                                                    |  |
| Other Authors in Order Appearing on Output                                                                                                    |                                                                                                    | *                                                                                                    |  |
|                                                                                                    |                                                                                                    | *                                                                                                    |  |
| Status                                                                                                    | Select an option                                                                                                    | ▼ *                                                                                                    |  |
| Own Contribution                                                                                                    |                                                                                                    | * *                                                                                                    |  |
| Page From                                                                                                    |                                                                                                    |                                                                                                    |  |
| Page To                                                                                                    |                                                                                                    |                                                                                                    |  |
| Web Address                                                                                                    |                                                                                                    | ÷ (1)                                                                                                    |  |
|                                                                                                    |                                                                                                    |                                                                                                    |  |

Should the output have a status of published/produced, a "Year" field will be inserted after the status field. If any other status is selected, the Year field will not be displayed and the output will not appear on the application for rating.

## **17.** Other significant Conference Outputs

| 🗐 Other Significant Conference Output Record              |                  |        |   | 0 |
|-----------------------------------------------------------|------------------|--------|---|---|
| Title of Proceeding                                       |                  |        |   | ^ |
|                                                           |                  | *      | * |   |
| Title of Conference, if not the same as the<br>Proceeding |                  | ^      |   |   |
|                                                           |                  | Ŧ      |   |   |
| Title of Contribution                                     |                  | ^      |   |   |
|                                                           |                  | Ŧ      | * |   |
| First Author                                              |                  |        | * |   |
| All Other Authors in Order Appearing on<br>Output         |                  | *      |   | L |
| Chables                                                   | Colort on option | *      | * |   |
| Status                                                    | Select an option | •      |   |   |
| Own Contribution                                          |                  |        |   | E |
|                                                           |                  | -      | * |   |
| Page From                                                 |                  |        |   |   |
| Page To                                                   |                  | _      |   |   |
| City/Country                                              |                  |        |   |   |
| Web Address                                               |                  | *<br>* |   |   |
|                                                           | Save             |        |   | - |
|                                                           |                  |        |   | - |

Should the output have a status of published/produced, presented or attended, a "Year" field will be inserted after the status field. If any other status is selected, the Year field will not be displayed and the output will not appear on the application for rating.

## 18. Technical/Policy Reports

| <ul> <li>Verote first draft, editorial input</li> <li>Postgraduate supervisor of the lead author</li> <li>Owner/co-owner of intellectual property of research</li> <li>Co-developed and executed research</li> <li>Project leader/budget owner</li> </ul> |    | * |
|----------------------------------------------------------------------------------------------------|----|---|
|                                                                                                    | *  |   |
| Title of Report/Policy Study                                                                                                    |    |   |
|                                                                                                    | Ψ. | * |
|                                                                                                    | *  |   |
| Publisher                                                                                                    |    |   |
|                                                                                                    | -  |   |
| Commissioned By                                                                                                    | *  |   |
| First Author                                                                                                    | Ŧ  | * |
|                                                                                                    | *  |   |
| All Other Authors in Order Appearing on<br>Output                                                                                                    |    | E |
|                                                                                                    | ~  |   |
| Status Select an option                                                                                                    | •  | * |
|                                                                                                    | *  |   |
| Own Contribution                                                                                                    |    |   |
|                                                                                                    | -  | * |
| Web Address                                                                                                    | *  |   |
|                                                                                                    | Ŧ  |   |

Should the output have a status of published/produced, a "Year" field will be inserted after the status field. If any other status is selected, the Year field will not be displayed and the output will not appear on the application for rating.

## 19. Products

| Product Record                                                                                                    |                                                                                                    |                                                                                    |          |
|----------------------------------------------------------------------------------------------------|----------------------------------------------------------------------------------------------------|------------------------------------------------------------------------------------|----------|
| <ul> <li>Please provide the year and the author<br/>product which includes any relevant refi-<br/>comprehensive as possible within the 0</li> <li>Please use this as the format for the f</li> <li>Own contribution could address the foll</li> <li>Conceptualised idea for research<br/>Responsible for data collection/ar</li> <li>Lead author writing up of article</li> <li>Wrote first draft, editorial input</li> <li>Postgraduate supervisor of the le</li> <li>Owner/co-owner of intellectual pr</li> <li>Co-developed and executed rese</li> <li>Project leader/budget owner</li> </ul> | (s) in the relevant fields. In the 'De-<br>rences should be provided. It is im<br>naracter restrictions.<br><b>irst and other authors: Monteiro D</b><br>owing:<br>halysis/design<br>ead author<br>operty of research<br>arch | scription' box a description of t<br>portant that this description is<br><b>S.</b> | ne<br>as |
|                                                                                                    |                                                                                                    | •                                                                                  |          |
| Description                                                                                                    |                                                                                                    |                                                                                    |          |
| First Author                                                                                                    |                                                                                                    | 8                                                                                  |          |
| All Other Authors in Order Appearing on<br>Output                                                                                                    |                                                                                                    | *                                                                                  |          |
| Status                                                                                                    | Select an option                                                                                                    | *                                                                                  |          |
| Own Contribution                                                                                                    |                                                                                                    | *                                                                                  |          |
| Web Address                                                                                                    |                                                                                                    | *                                                                                  |          |
|                                                                                                    |                                                                                                    |                                                                                    |          |

Should the output have a status of published/produced, a "Year" field will be inserted after the status field. If any other status is selected, the Year field will not be displayed and the output will not appear on the application for rating.

#### 20. Artefacts

| 🚍 Art | efact Record                                                                                                    |                                                                                                    | G               |
|-------|----------------------------------------------------------------------------------------------------|----------------------------------------------------------------------------------------------------|-----------------|
|       | An " at the end of a field label within a sec<br>not be saved unless all compulsory fields h<br>Please provide the year and the author(s)<br>artefact which includes any relevant refere<br>comprehensive as possible within the char<br>Please use this as the format for the first<br>Please use this as the format for the first<br>Own contribution could address the followi<br>Conceptualised idea for research<br>Responsible for data collection/analy<br>Lead author writing up of article<br>Wrote first draft, editorial input<br>Postgraduate supervisor of the lead<br>Owner/co-owner of intellectual prop<br>Co-developed and executed researc<br>Project leader/budget owner | tion denotes that this is a compulsory field, and the<br>nave been completed.<br>In the relevant fields. In the 'Description' box a de<br>ences should be provided. It is important that this<br>acter restrictions.<br><b>t and other authors: Monteiro DS</b> ,<br>ing:<br>ysis/design<br>I author<br>erty of research<br>ch | he section will |
| De    | scription                                                                                                    |                                                                                                    | E               |
| Fir   | st Author                                                                                                    |                                                                                                    | 3.              |
| All   | Other Authors in Order Appearing on<br>Itput                                                                                                    |                                                                                                    | -               |
| St    | atus                                                                                                    | Select an option                                                                                                    | • •             |
| Ov    | vn Contribution                                                                                                    |                                                                                                    | * *             |
| w     | eb Address                                                                                                    |                                                                                                    | *               |
|       |                                                                                                    | Save Cancel                                                                                                    | ~               |
|       |                                                                                                    |                                                                                                    |                 |

Should the output have a status of published/produced, a "Year" field will be inserted after the status field. If any other status is selected, the Year field will not be displayed and the output will not appear on the application for rating.

# 21. Prototypes

| Instructions                                                                                                    |                                                                                                    |                                                                        |                                         |
|----------------------------------------------------------------------------------------------------|----------------------------------------------------------------------------------------------------|------------------------------------------------------------------------|-----------------------------------------|
| <ul> <li>An * at the end of a field label within a<br/>not be saved unless all compulsory fiel</li> <li>Please provide the year and the autho<br/>prototype which includes any relevant<br/>as comprehensive as possible within th</li> <li>Please use this as the format for the i</li> <li>Own contribution could address the fol</li> </ul> | section denotes that this is a compulso<br>ds have been completed.<br>r(s) in the relevant fields. In the 'Descrip<br>references should be provided. It is imple<br>the character restrictions.<br>first and other authors: Monteiro DS.<br>lowing: | ry field, and the sec<br>ition' box a descript<br>ortant that this des | tion will<br>tion of the<br>cription is |
| Conceptualised idea for Tesearci     Responsible for data collection/a     Lead author writing up of article     Wrote first draft, editorial input     Postgraduate supervisor of the l     Owner/co-owner of intellectual p     Co-developed and executed ress     Project leader/budget owner                                               | nalysis/design<br>ead author<br>roperty of research<br>earch                                                                                                    |                                                                        |                                         |
|                                                                                                    |                                                                                                    | *                                                                      |                                         |
|                                                                                                    |                                                                                                    |                                                                        |                                         |
| escription                                                                                                    |                                                                                                    |                                                                        |                                         |
| escription                                                                                                    |                                                                                                    |                                                                        |                                         |
| irst Author                                                                                                    |                                                                                                    | *                                                                      |                                         |
| irst Author                                                                                                    |                                                                                                    | *                                                                      |                                         |
| lescription<br>irst Author<br>II Other Authors in Order Appearing on<br>utruit                                                                                                    |                                                                                                    | *                                                                      |                                         |
| lescription<br>irst Author<br>II Other Authors in Order Appearing on<br>Jutput                                                                                                    |                                                                                                    |                                                                        |                                         |
| lescription<br>irst Author<br>II Other Authors in Order Appearing on<br>Jutput<br>tatus                                                                                                    | Select an option                                                                                                    |                                                                        |                                         |
| lescription<br>irst Author<br>JI Other Authors in Order Appearing on<br>Jutput<br>tatus                                                                                                    | Select an option                                                                                                    |                                                                        |                                         |
| lescription<br>II Other Author<br>Jutput<br>tatus<br>Dwn Contribution                                                                                                    | Select an option                                                                                                    | v =                                                                    |                                         |
| lescription<br>II Other Authors in Order Appearing on<br>Jutput<br>tatus<br>Jwn Contribution<br>Veb Address                                                                                                    | Select an option                                                                                                    |                                                                        |                                         |

Should the output have a status of published/produced, a "Year" field will be inserted after the status field. If any other status is selected, the Year field will not be displayed and the output will not appear on the application for rating.

# 22. Other Recognised Research Outputs

| Other Recognised Research Output Record                                                                                                    |                                                                                                    |                                                                                                    |                  |
|----------------------------------------------------------------------------------------------------|----------------------------------------------------------------------------------------------------|----------------------------------------------------------------------------------------------------|------------------|
| <ul> <li>These include any other measurable<br/>insights, for example, annotated bibli<br/>databases, development and produdi<br/>Particle and the set of the set of the set of the<br/>contribution to new knowledge and in<br/>Please use this as the format for the<br/>Own contribution could address the f<br/>Conceptualised idea for resear<br/>Conceptualised idea for resear<br/>Lead author writing up of article<br/>Wrote first draft, editorial input<br/>Postgraduate supervisor of the<br/>Owner/co-owner of intellectual<br/>Co-developed and executed re<br/>Projet leader/budget owner</li> </ul> | research outputs that clearly embody ne<br>ographies, catalogues, CD-ROMS, contri<br>tion of software, dictionaries, electronic<br>e descrinces, websites, etc.<br>e descrinces, websites, etc.<br>e distant other authors: Monteiro DS.<br>ollowing:<br>ch<br>(analysis/design<br>t<br>t<br>le lead author<br>property of research<br>search | ew or substantially devel<br>butions to major research<br>ublications, Johan-breed<br>ticular reference to the | oped<br>h<br>ing |
|                                                                                                    |                                                                                                    |                                                                                                    |                  |
| Description                                                                                                    |                                                                                                    | *                                                                                                    | E                |
| Description<br>First Author                                                                                                    |                                                                                                    | * *                                                                                                    | E                |
| Description<br>First Author<br>All Other Authors in Order Appearing on<br>Output                                                                                                    |                                                                                                    | *                                                                                                    | E                |
| Description<br>First Author<br>All Other Authors in Order Appearing on<br>Output<br>Status                                                                                                    | Select an option                                                                                                    |                                                                                                    | Е                |
| Description<br>First Author<br>All Other Authors in Order Appearing on<br>Output<br>Status<br>Own Contribution                                                                                                    | Select an option                                                                                                    |                                                                                                    | E                |
| Description<br>First Author<br>All Other Authors in Order Appearing on<br>Output<br>Status<br>Own Contribution<br>Web Address                                                                                                    | Select an option                                                                                                    |                                                                                                    | E                |

Should the output have a status of published/produced, a "Year" field will be inserted after the status field. If any other status is selected, the Year field will not be displayed and the output will not appear on the application for rating.

# 23. Best research outputs in last 8 years

|   | Re                                                  | search Output Records |           | # Selected |
|---|-----------------------------------------------------|-----------------------|-----------|------------|
| ~ | Books                                               |                       |           | 0          |
|   | Title of Book                                       | Year                  | Publisher | Remove     |
|   | No records to display.                              |                       |           |            |
|   |                                                     | Add                   | Another   |            |
| > | Chapters in Books                                   |                       |           | 0          |
| > | Articles in Refereed/Peer-reviewed Journals         |                       |           | 0          |
| > | Refereed/Peer-reviewed Conference Outputs           |                       |           | 0          |
| > | Keynote/Plenary Addresses                           |                       |           | 0          |
| > | Articles in Non-refereed/Non-peer Reviewed Journals |                       |           | 0          |
| > | Other Significant Conference Outputs                |                       |           | 0          |
| > | Technical/Policy Reports                            |                       |           | 0          |
| > | Products                                            |                       |           | 0          |
| > | Artefacts                                           |                       |           | 0          |
| > | Prototypes                                          |                       |           | 0          |
| > | Other Recognised Research Outputs                   |                       |           | 0          |

|  | Add CV data |               |   |     |                  |   |        | 0  |
|--|-------------|---------------|---|-----|------------------|---|--------|----|
|  |             | Title of Book |   |     | Title of Chapter |   | Select |    |
|  |             |               | T |     |                  | T |        |    |
|  | 123         |               |   | 123 |                  |   |        |    |
|  |             |               |   | Add | Cancel           |   |        |    |
|  |             |               |   |     |                  |   |        |    |
|  |             |               |   |     |                  |   |        |    |
|  |             |               |   |     |                  |   |        |    |
|  |             |               |   |     |                  |   |        |    |
|  |             |               |   |     |                  |   |        |    |
|  |             |               |   |     |                  |   |        |    |
|  |             |               |   |     |                  |   |        |    |
|  |             |               |   |     |                  |   |        |    |
|  |             |               |   |     |                  |   |        |    |
|  |             |               |   |     |                  |   |        |    |
|  |             |               |   |     |                  |   |        |    |
|  |             |               |   |     |                  |   |        |    |
|  |             |               |   |     |                  |   |        |    |
|  |             |               |   |     |                  |   |        |    |
|  |             |               |   |     |                  |   |        |    |
|  |             |               |   |     |                  |   |        | .d |

- Click on the ">" icon next to the relevant Research Output type listed below to access the records under that type. A grid will be displayed saying "No records to be displayed".
- Click on the "Add" or "Add Another" button below this grid to display the records from your CV for the selected Research Output type.
- Select the record(s) from your CV that you would like to include to this section and click on the "Add" button.
- Scroll to the bottom of the screen and provide a motivation (800 characters) for each output selected as one of the five best.
- Click on "Save and return to menu" to save the outputs and the motivation.
- The NRF is not transgressing any copyright laws as the NRF is not mass producing and is not financially benefitting from the author's work. By submitting the output the author agrees and gives permission to the NRF to make available outputs with a copyright not owned by the author, but owned by a book, chapter in book, an article in a refereed/peer-reviewed journal, a refereed/peer-reviewed conference output, a keynote/plenary address, an article in a non-refereed/non-peer-reviewed journal, a non-refereed/non-peer-reviewed conference output, a technical/policy report, an artefact, a prototype and any other recognised research output to reviewers for purposes of the peer-review process only and will not be placed in the public domain.

| Best Researc                                                                                                    | h Outputs from Student Supervision in Last 8 Years                                                                                                    |
|----------------------------------------------------------------------------------------------------|----------------------------------------------------------------------------------------------------|
| Instructions<br>Provide the names of research str<br>contribution(s)) for those student<br>and who have produced, in your of<br>peer reviewed journal articles, re<br>your core research area during th<br>included. If you have already pro<br>authored outputs) please do not of<br>spaces (equivalent to one A4 page | udents - doctoral and master's only - (and include full references of the research<br>is whom you would like to identify as having contributed to your core research<br>opinion, the best research outputs such as peer-reviewed publications, books,<br>fereed conference proceedings etc. Only those students who have contributed to<br>be period under review (i.e. 1 January 2005 - 31 December 2012) should be<br>vided these outputs amongst your own research outputs (in terms of co-<br>repeat them here. This information should not exceed 5 500 characters including<br>e). Note: Carriage returns are counted as two characters. |
| Description                                                                                                    |                                                                                                    |

A character counter (to the left of the Save button) will display the number of characters you have available. This section has a limit of 5 500 characters and the system will not allow you to exceed this amount.

# 25. Best research outputs prior to last 8 years

|   | Re                                                  | search Output Records |           | # Selected |
|---|-----------------------------------------------------|-----------------------|-----------|------------|
| ~ | Books                                               |                       |           | 0          |
|   | Title of Book                                       | Year                  | Publisher | Remove     |
|   | No records to display.                              |                       |           |            |
|   |                                                     | Add                   | Another   |            |
| > | Chapters in Books                                   |                       |           | 0          |
| > | Articles in Refereed/Peer-reviewed Journals         |                       |           | 0          |
| > | Refereed/Peer-reviewed Conference Outputs           |                       |           | 0          |
| > | Keynote/Plenary Addresses                           |                       |           | 0          |
| > | Articles in Non-refereed/Non-peer Reviewed Journals |                       |           | 0          |
| > | Other Significant Conference Outputs                |                       |           | 0          |
| > | Technical/Policy Reports                            |                       |           | 0          |
| > | Products                                            |                       |           | 0          |
| > | Artefacts                                           |                       |           | 0          |
| > | Prototypes                                          |                       |           | 0          |
| > | Other Recognised Research Outputs                   |                       |           | 0          |

| Add CV data |               |   |     |                  |   |        | 0 |
|-------------|---------------|---|-----|------------------|---|--------|---|
|             | Title of Book |   |     | Title of Chapter |   | Select |   |
|             |               | T |     |                  | T |        |   |
| 123         |               |   | 123 |                  |   |        |   |
|             |               |   | Add | Cancel           |   |        |   |
|             |               |   |     |                  |   |        |   |
|             |               |   |     |                  |   |        |   |
|             |               |   |     |                  |   |        |   |
|             |               |   |     |                  |   |        |   |
|             |               |   |     |                  |   |        |   |
|             |               |   |     |                  |   |        |   |
|             |               |   |     |                  |   |        |   |
|             |               |   |     |                  |   |        |   |
|             |               |   |     |                  |   |        |   |
|             |               |   |     |                  |   |        |   |
|             |               |   |     |                  |   |        |   |
|             |               |   |     |                  |   |        |   |
|             |               |   |     |                  |   |        |   |
|             |               |   |     |                  |   |        |   |
|             |               |   |     |                  |   |        |   |
|             |               |   |     |                  |   |        |   |

- Identify not more than **ten** of your best research outputs **prior** to the last eight years.
- Click on the ">" icon next to the relevant Research Output type listed below to access the records under that type.
- Click on the **"Add" or "Add Another"** button to display a window listing the records from your CV for the selected Research Output type.
- Select the record(s) from the list that you would like to add to this section and click on the "Add" button.
- No motivation is required in this case.

## 26. Brief description of completed research

| Instruction                                                                                           | S                                                                                                    |                                                                                                    |
|----------------------------------------------------------------------------------------------------|----------------------------------------------------------------------------------------------------|----------------------------------------------------------------------------------------------------|
| <ul> <li>A succino<br/>relevant<br/>accessibl<br/>and an e</li> <li>Your stat<br/>Carriage</li> </ul> | t narrative of accomplished research emphasising only achievements<br>research outputs listed for the last eight years, must be provided. If the<br>le to reviewers, it is essential that you include a brief but concise descrip<br>xplanation of the significance of the work.<br>ement on your completed research should not exceed <u>11 000 character</u><br>returns are counted as two characters. | over the last eight years, and with reference to the<br>relevant outputs may not have been read by, or be<br>tion of the work done, a summary of the results achiev<br>is including spaces (equivalent to two A4 pages). Note: |
| escription                                                                                            | Brief Description of Completed Research                                                                                                    | A                                                                                                    |
|                                                                                                    |                                                                                                    |                                                                                                    |
|                                                                                                    |                                                                                                    |                                                                                                    |
|                                                                                                    |                                                                                                    |                                                                                                    |
|                                                                                                    |                                                                                                    |                                                                                                    |
|                                                                                                    |                                                                                                    |                                                                                                    |
|                                                                                                    |                                                                                                    |                                                                                                    |
|                                                                                                    |                                                                                                    | * *                                                                                                    |

A character counter (to the left of the Save button) will display the number of characters you have available. This section has a limit of 11 000 characters and the system will not allow you to exceed this amount.

## 27. Self-assessment of research outputs

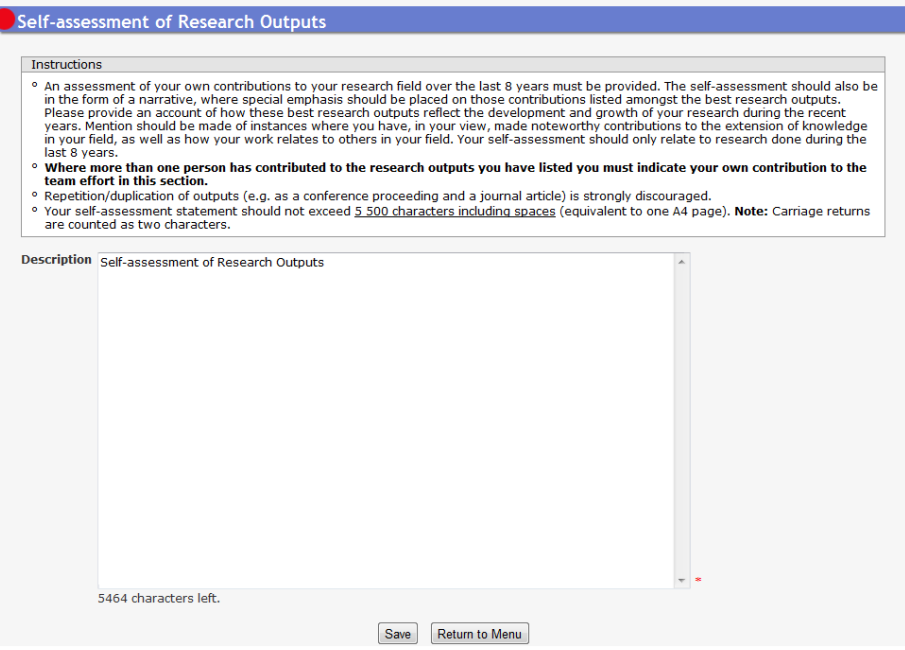

A character counter (to the left of the Save button) will display the number of characters you have available. This section has a limit of 5 500 characters and the system will not allow you to exceed this amount.

## 28. Ongoing and planned future research

| Provide a                                     | brief but comprehensive statement in the form of a parentice on your encourse                                                                                                    |                                                                                                    |
|-----------------------------------------------|----------------------------------------------------------------------------------------------------|----------------------------------------------------------------------------------------------------|
| Any outp<br>research<br>Your stat<br>two char | The bolt completensive statement in the form of a harrative of your onigging<br>arch vision for the next six years as well as a concise discussion of your envisar<br>uts that have not yet been published/produced, (i.e. those 'in press' or 'acce<br>outputs in the period under review but should be included in this section.<br>ement should not exceed <u>5 500 characters including spaces</u> (equivalent to one a<br>acters. | and planned future research. This must include<br>ged research activities during this period.<br>geted' or 'submitted') must NOT BE included<br>A4 page). Note: Carriage returns are counted |
| scription                                     | Ongoing and Planned Future Research                                                                                                    |                                                                                                    |
|                                               |                                                                                                    |                                                                                                    |

A character counter (to the left of the Save button) will display the number of characters you have available. This section has a limit of 5 500 characters and the system will not allow you to exceed this amount.

#### 29. Assessment Panel

| ent panels) r<br>sesment pan<br>learch Areas<br>also the link<br>n one assess<br>process. Pile<br>e Order' func-<br>nity, i.e. the p<br>l be of the o<br>will be sent<br>will be sent<br>will be sent<br>the movemum<br>st of a Chair<br>nsult with sy<br>the selection<br>is is to select<br>reviewers? r<br>the peer reviewers? r<br>the peer | must be<br>hel which<br>s and T<br>to to this<br>sment p<br>ase ind<br>ction. L<br>panel s<br>spinion<br>to the<br>mittee<br>and en<br>ent of i<br>rperson<br>speciali<br>in of ap<br>t perr<br>t perr<br>ssessm | e selected<br>ch is mo<br>ypes of F<br>s docume<br>panel is is<br>dicate the<br>Use the a<br>selected a<br>that the<br>membe<br>membe<br>nploying<br>the appli<br>n, Assess<br>ist comm<br>opropriate<br>reviewers<br>s and the<br>rs of appli | ed from th<br>st appropri-<br>tesearch C tesearch C tesearch<br>appropria<br>appropria<br>e most appro-<br>and to mov<br>as your first<br>application<br>to a tesearch<br>as your first<br>application<br>to a tesearch<br>tesearch<br>as your first<br>application<br>to a tesearch<br>tesearch<br>as your first<br>application<br>to a tesearch<br>applicants<br>icants. | e<br>riate fo<br><u>outputs</u><br>. Selec<br>te, as i<br>oropria<br>e your<br>st choi<br>n wou<br>pecial<br>panels<br>panels<br>n will b<br>anothe<br>pecial<br>bers fi<br>rs. It m<br>take<br>s' |
|----------------------------------------------------------------------------------------------------|----------------------------------------------------------------------------------------------------|----------------------------------------------------------------------------------------------------|----------------------------------------------------------------------------------------------------|----------------------------------------------------------------------------------------------------|
|                                                                                                    | anel na<br>the dro                                                                                                    | nent pane<br>ame in th<br>opdown l                                                                                                    | el by clicki<br>he textbox<br>ist of exist                                                                                                    | ing on<br>. Click<br>ting                                                                                                    |
| Prio                                                                                                    | ority I                                                                                                    | Priority<br>Up                                                                                                    | Priority<br>Down                                                                                                    | De                                                                                                    |
|                                                                                                    |                                                                                                    | ŵ                                                                                                    | 4                                                                                                    |                                                                                                    |
|                                                                                                    | Prie                                                                                                    | Priority                                                                                                    | Priority Up                                                                                                    | Priority Priority Up Down                                                                                                    |

Should none of the listed panels be appropriate, please indicate a suitable assessment panel by clicking on the 'Suggested Panel' button at the bottom of this screen and type in the appropriate panel name in the textbox. Click on 'Save'. (However, remember that at least **one** panel must be selected from the dropdown list of existing assessment panels.) Should a sufficient number of requests be received for the suggested panel, the NRF will consider constituting a panel for this discipline.

## 30. Feedback

| Feedback                                                                                                    |
|----------------------------------------------------------------------------------------------------|
| Instructions                                                                                                    |
| All applicants are requested to indicate whether they wish to receive feedback by selecting an option on the dropdown list.                                   |
| Kindly note that:                                                                                                    |
| <ul> <li>Researchers who are placed in the A1 rating category will not receive feedback.</li> </ul>                                                           |
| Reviewers will remain anonymous.                                                                                                    |
| While the NRF will engage in discussion about all aspects of the evaluation process it cannot enter into any discussion on the contents of feedback supplied. |
| Do you wish to receive feedback? 💿 Yes 💿 No                                                                                                    |
| Save Return to Menu                                                                                                    |

Feedback will be provided as an attachment to the outcome letter **if** the applicant answered 'Yes' to the question 'Do you wish to receive feedback?'.

## **31.** Possible Reviewers

| <ul> <li>Provide full names as well a<br/>priority who are best able t<br/>any student or post-doctora</li> <li>As this is an international p</li> </ul>                                                                                                    | os accurate and<br>o assess your<br>al fellow.<br>eer-review, wł                                              | d current contact details of a<br>recent research activities ar<br>here possible, please nomina                                                                  | t least six, t<br>d contributi<br>ite reviewer                               | out not more th<br>ons. Please do<br>rs from both So                                      | ian ten, possible<br>not list yourself,<br>uth Africa and at                        | reviewer:<br>your sup<br>road.           | s in order o<br>ervisor or                  |
|----------------------------------------------------------------------------------------------------|----------------------------------------------------------------------------------------------------|----------------------------------------------------------------------------------------------------|------------------------------------------------------------------------------|-------------------------------------------------------------------------------------------|-------------------------------------------------------------------------------------|------------------------------------------|---------------------------------------------|
| O Devision and frame the state of the                                                                                                    | istitution as th                                                                                              | ie applicant should not be se                                                                                                    | lected and,                                                                  | where possible                                                                            | e, refrain from no                                                                  | minating                                 | more than                                   |
| one reviewers from the same in                                                                                                    | e institution.                                                                                                |                                                                                                    |                                                                              |                                                                                           |                                                                                     |                                          |                                             |
| <ul> <li>Reviewer's nom the same in<br/>one reviewer from the same</li> <li>Reviewers need not be rest<br/>a particular reviewer (e.g. r<br/>the selection of reviewers."</li> <li>First load complete records<br/>of priority click on the up an</li> </ul> | e institution.<br>tricted to resea<br>eviewer is top<br>The association<br>of possible rev<br>row in the Prio | archers in the higher educati<br>researcher in the field). This<br>n that you have with the rev<br>viewers in the grid below be<br>rity Up column or the down a  | on sector. In<br>will provide<br>iewer shoul<br>fore sorting<br>arrow in the | n each case ple<br>Specialist Com<br>d be clearly art<br>them in order o<br>Priority Down | ease provide a m<br>mittees with add<br>iculated.<br>of priority. To sor<br>column. | otivation f<br>ditional in<br>t the reco | for selectin<br>formation i<br>ords in orde |
| <ul> <li>Reviewer from the same<br/>one reviewer from the same</li> <li>Reviewers need not be rest<br/>a particular reviewer (e.g. r<br/>the selection of reviewers.)</li> <li>First load complete records<br/>of priority dick on the up an</li> </ul>      | e institution.<br>tricted to resea<br>eviewer is top<br>The association<br>of possible rev<br>row in the Prio | archers in the higher educati<br>researcher in the field). This<br>n that you have with the rev<br>viewers in the grid below bel<br>rity Up column or the down a | on sector. In<br>will provide<br>iewer shoul<br>ore sorting<br>arrow in the  | n each case ple<br>Specialist Com<br>d be clearly art<br>them in order o<br>Priority Down | ease provide a m<br>mittees with addiculated.<br>of priority. To sor<br>column.     | otivation<br>ditional in<br>t the reco   | for selectin<br>formation i<br>ords in orde |

Click on 'Add' to find a reviewer and complete the 'Possible Reviewer Search' screen. If the reiewer you are looking for is not on our database, please click on the <sup>①</sup> icon (see grid below).

| Title  | Surname      | Initials     | First Name      | Email Address     | Institution  | Specialisations     | Select   |
|--------|--------------|--------------|-----------------|-------------------|--------------|---------------------|----------|
| Possit | ole reviewer | not found    | d, select to ac | ld new reviewer   |              |                     | <b>①</b> |
|        | Complete     | the 'Pos     | sible Reviewer  | ' grid to add the | new reviewer | . At least one area | a of     |
|        | specializa   | ition is ree | quired for eac  | h reviewer.       |              |                     |          |

#### 32. Excluded Reviewers

| Istructions                                                                                                    |                                                                                                    |                                                                                                    |                                                                                                    |                                                          |                               |
|----------------------------------------------------------------------------------------------------|----------------------------------------------------------------------------------------------------|----------------------------------------------------------------------------------------------------|----------------------------------------------------------------------------------------------------|----------------------------------------------------------|-------------------------------|
| Applicants are also given the<br>reviewers. A reason will be r<br>right to do so if necessary.<br>First load complete records of | e opportunity to identify tho<br>equired in each instance. Al<br>of excluded possible reviewe<br>ck on the un arrow in the P | se reviewers (not exceeding t<br>though the NRF would norma<br>ers in the grid below before so<br>iority Up column or the down | hree) who the NRF should<br>ly not approach such revi-<br>prting them in order of pri-<br>arrow in the Priority Dow | l not appro<br>ewers, it re<br>prity. To so<br>n column. | ach as<br>serves th<br>rt the |
| records in order of priority ci                                                                                                  |                                                                                                    |                                                                                                    |                                                                                                    |                                                          |                               |
| Surname                                                                                                    | Initials                                                                                                    | Email Address                                                                                                    | Institution                                                                                                    | Edit                                                     | Delete                        |

Click on 'Add' and complete the 'Excluded Reviewer Record' to add the excluded reviewer.

#### 33. Declaration

Declaration

| nstructions<br>We strongly advise applicants to scrutinise and check their applications thoroughly before submitting it for approval by the employing<br>institution in order to ensure that no inaccurate and/or incomplete information is contained in the application. Any misrepresentation<br>[innocent or otherwise] contained in your application will be viewed in a serious light. Please complete the following declaration by<br>placing a tick (v) in each box. Your application cannot be submitted unless these boxes are ticked. |  |
|----------------------------------------------------------------------------------------------------|--|
| I certify that the information contained in my application for evaluation is correct and that all the relevant information as<br>required in the guidelines has been provided.                                                                                                    |  |
| assessment of my application will be terminated.                                                                                                    |  |
| am aware that should I be successful in obtaining an NRF rating the result will be published on the NRF web site.                                                                                                    |  |
| Save Return to Menu                                                                                                    |  |

Please note that **all** the boxes above must to be ticked (v) before the application can be submitted to your Designated Authority for further processing.

## 34. NRF Call Information Documents

A list of documents related to this call is accessible here. Please click on the View icon to access the relevant document.

#### 35. Attachments

Upload copies of your five best research outputs using this facility. **Do not attach any other publications/documentation other than copies of the five best research outputs.** However,

if any of your five best outputs in the last eight years is **larger than 4MB**, please contact one of the R&E members of staff (names and contact details are accessible on page 2 of this document under Support Desk) who will be able to assist you.

The NRF is not transgressing any copyright laws as the NRF is not mass producing and is not financially benefitting from the author's work. By submitting the output the author agrees and gives permission to the NRF to make available outputs with a copyright not owned by the author, but owned by a book, chapter in book, an article in a refereed/peer-reviewed journal, a refereed/peer-reviewed conference output, a keynote/plenary address, an article in a non-refereed/non-peer-reviewed journal, a non-refereed/non-peer-reviewed conference output, a technical/policy report, an artefact, a prototype and any other recognised research output to reviewers for purposes of the peer-review process only and will not be placed in the public domain.

#### 36. Print Preview

Click on this icon a on the Edit Application screen in order to generate a Print Preview version of your application form.

August 2013